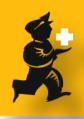

## Hiding items in certain stores

### Hiding a particular item

When viewing an item's details, there is an additional checkbox to hide the item.

This will mean the item will not normally display in item lists, including the main item list and choice lists

| Misc<br>Usage                           | General             | Anoxichini Sourani Tablet, 2 Sonig | Pricing                                    | store. | Category                 |
|-----------------------------------------|---------------------|------------------------------------|--------------------------------------------|--------|--------------------------|
| Stock<br>Ledger                         | Di Item code        | AMOSODTA3                          | Default margin                             | 0      | Normal stock             |
| Quotes<br>Backorders                    | Di Units            | TAB 🗘                              | Default sell price of<br>prefered packsize | 0.00   | Critical stock           |
| Notes<br>Reconcile<br>Pill of materials | Department          | none                               | Price editable when issui                  | 1g 🗌   | On essential drug list 🗌 |
| Purchase Orders                         | Category            | Pharmaceuticals 🛟                  | Full description                           |        |                          |
| Dispensing                              | Interaction group   | none                               |                                            |        |                          |
|                                         |                     | Hold: do not issue 📋               |                                            |        |                          |
|                                         |                     | Issue in builds only 🗌             |                                            |        |                          |
|                                         |                     | Hide in this store                 | Custom fields                              |        |                          |
|                                         | Convert             | pack to 1 when receiving           | Autrhorized by:                            |        |                          |
|                                         | Item flag           |                                    | Collected by:                              |        |                          |
|                                         | Shelf locations     |                                    | Store                                      | -      | user_field_4             |
|                                         | Shelf location      | None                               | user_field_5                               | 0      |                          |
|                                         | Bulk shelf location | None                               | user_field_6                               |        |                          |
|                                         | Preferred pack size | 1                                  |                                            |        |                          |
|                                         | Volume per pack     | 0 m3                               | Catalogue code                             |        |                          |
|                                         | Outer pack size     | 0                                  |                                            |        |                          |
| Delete                                  | Outer pack volume   | 0 m3                               |                                            |        |                          |
|                                         | Weight per pack     | 0 (Kg)                             | ( OK & Next                                | ) ( Ca | incel ) (OK              |

### How show hidden items

Obviously, once you've hidden an item, you won't see it in the item list.

If you want to see it for some reason (e.g. to set it's status to no longer hidden), chose **Items > Show items...** and then click the **Advanced Find** button. In the query editor, enter a query for all items (e.g. "key is greater than zero") and all items will be shown.

#### Hiding items en masse

If you have a store with only a few items, click the *hide* checkbox for each item will be (a little) tedious. You can hide all items for a store by choosing

#### Special > Show stores..

Then double-click on the store you are currently logged in to. (This won't work for other stores in the list)

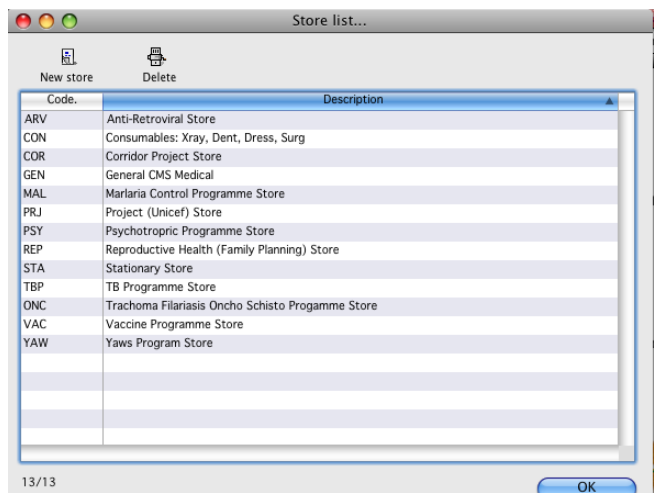

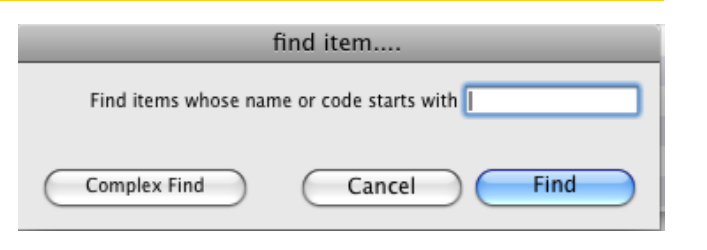

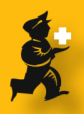

# Hiding items en masse (cont)

Click the **preferences** tab and then click **Hide all items for this store** 

Only items with no stock will be hidden. You will be alerted when the process is finished, telling you how many items remain.

If there was an item with no stock that should not be hidden for the current store, use the advanced find method about to find it and uncheck the **hide in this store** checkbox.

| 0                                |         | Edit store              |            |
|----------------------------------|---------|-------------------------|------------|
|                                  | General | Preferences             |            |
| Edit Favourite list for Store    |         |                         |            |
| हों.<br>Edit Favourite Item List |         | Hide all items for this |            |
|                                  |         | store                   |            |
|                                  |         |                         |            |
|                                  |         |                         |            |
|                                  |         |                         |            |
|                                  |         |                         |            |
|                                  |         |                         |            |
|                                  |         |                         |            |
|                                  |         |                         | (Cancel OK |